### **Quick Start**

#### For initial set up, we strongly recommend that you also refer to the relevant manual!

## **OPTISWIRL 4200** Vortex flowmeter

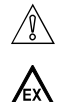

Installation, assembly, start-up and maintenance may only be performed by appropriately trained personnel. Check the nameplate for correct operating conditions.

For use in hazardous areas, special codes and regulations are applicable. Instruments must not be connected to power supply before reading instructions described in the supplementary manual.

This instrument complies with the requirements of Pressure Equipment Directive. Please refer to the nameplate for operating condition limits. Instruments must not be pressurised before reading instructions described in the manual.

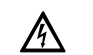

§

PED

This instrument complies with requirements of Low Voltage Directive. Instruments must not be connected to power supply before reading instructions described in the manual.

For devices used in SIL applications, additional safety notes apply. For detailed information refer to the /sil\ "Safety Manual".

The responsibility as to the suitability, intended use and corrosion resistance of the used materials against the measured fluid of this device rests solely with the operator.

## **1** Installation

- Special conditions of use to be observed:
- The flameproof joints are not intended to be repaired (only for Ex d).
- <u>/ex\</u> · Electrostatic discharge of the painted enclosure and flow sensor shall be prevented by suitable measures for gas group IIC.
  - · For thermal and electrical data, the instructions provided in the supplementary manual shall be followed in detail.

#### Note for supplementary manual:

Observe the type of protection (refer to nameplate) of the device.

#### Transport

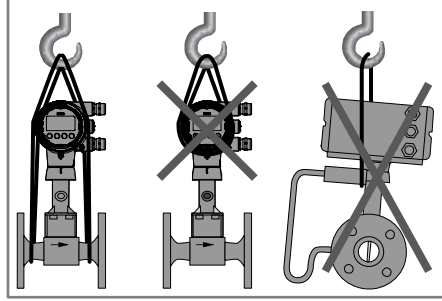

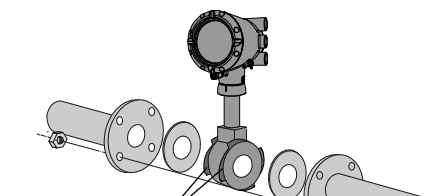

Sandwich design - centering rings

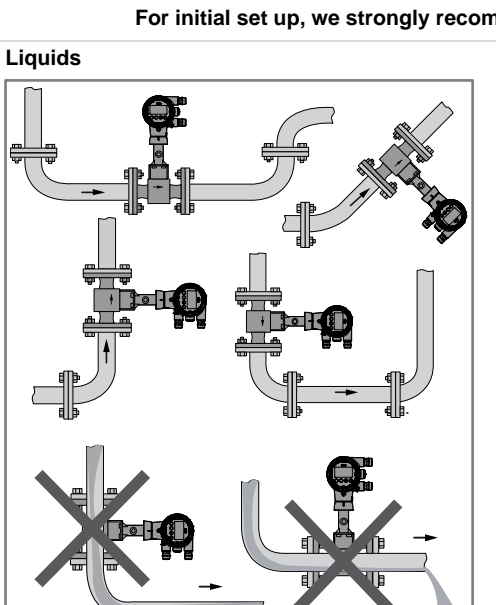

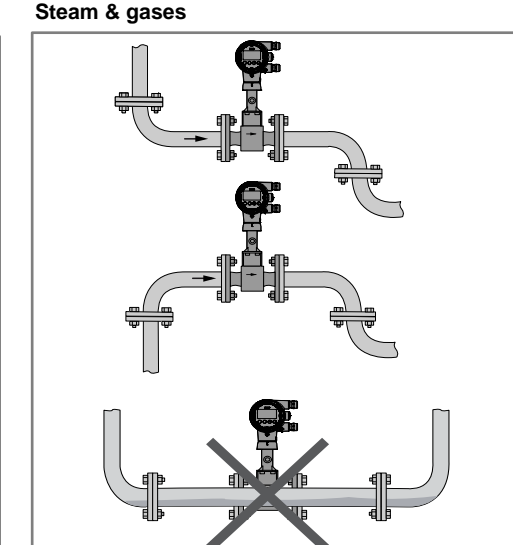

Mounting position

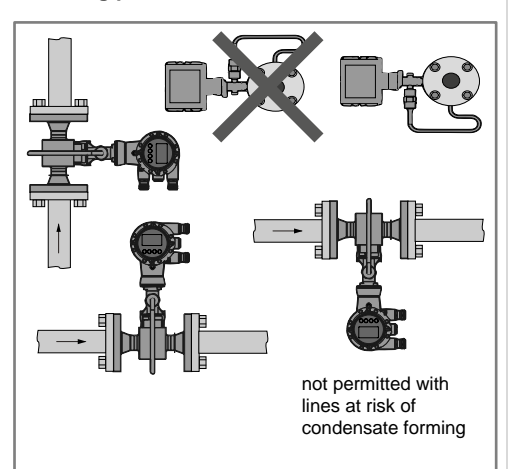

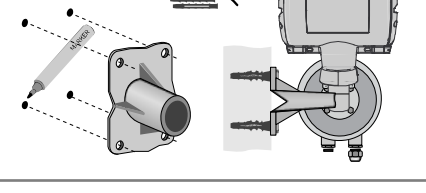

Remote: wall mounting of the field housing

Remote: pipe mounting of the field housing

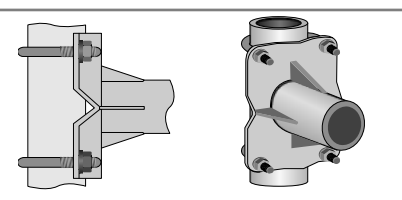

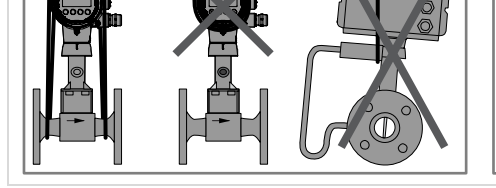

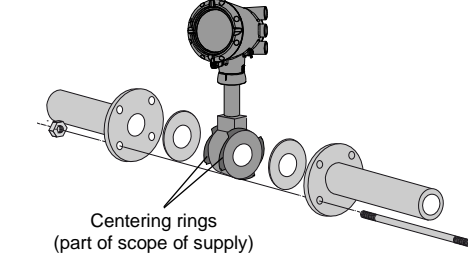

#### Minimum inlet section

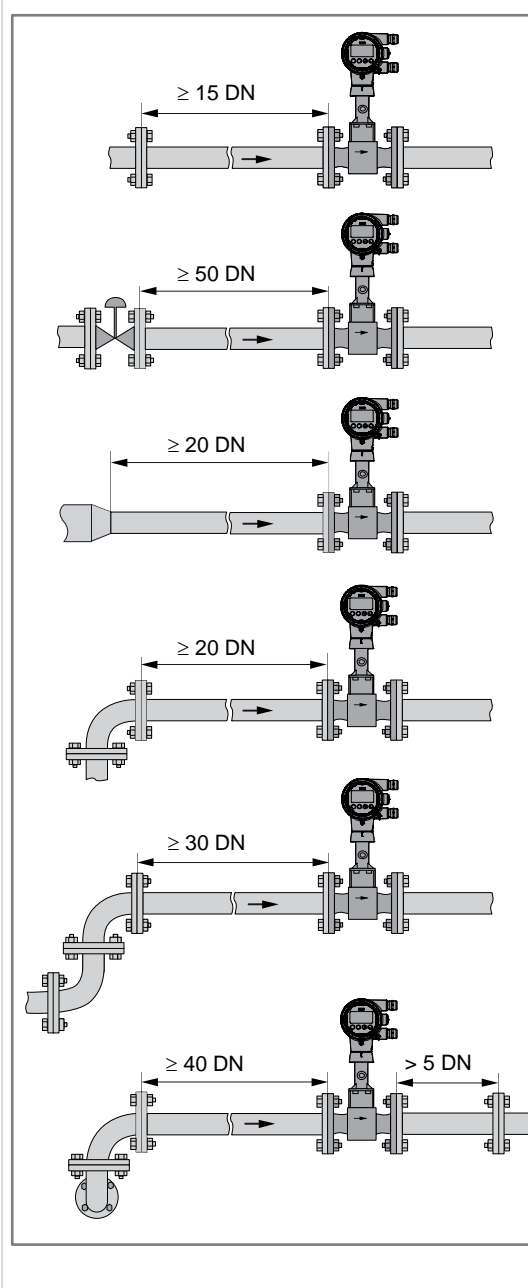

Minimum outlet section  $\geq$  5 DN  $\geq$  5 DN

Pipelines with control valve

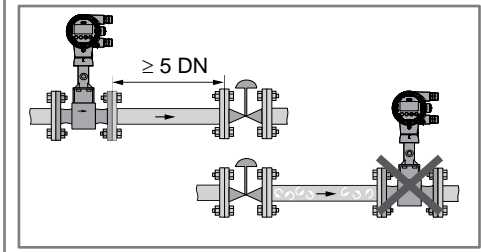

Sunshade

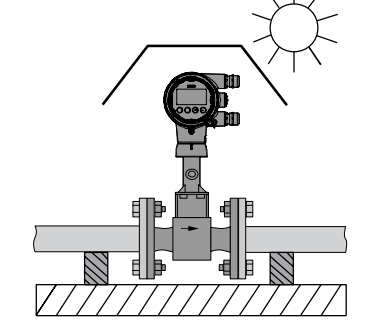

#### Heat insulation for T<sub>medium</sub> > +160°C / +320°F

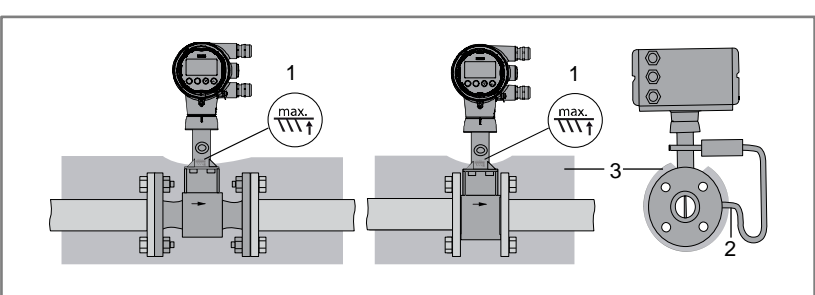

- 1 Marking of max. height of the insulation
- 2 Max. thickness of the insulation up to the bend of the pressure pipe 3 Insulation

### **2** Electrical connection

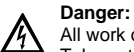

- All work on the electrical connections may only be carried out with the power disconnected. Take note of the voltage data on the nameplate.
- Observe the national regulations for electrical installations.

#### Connecting the signal converter

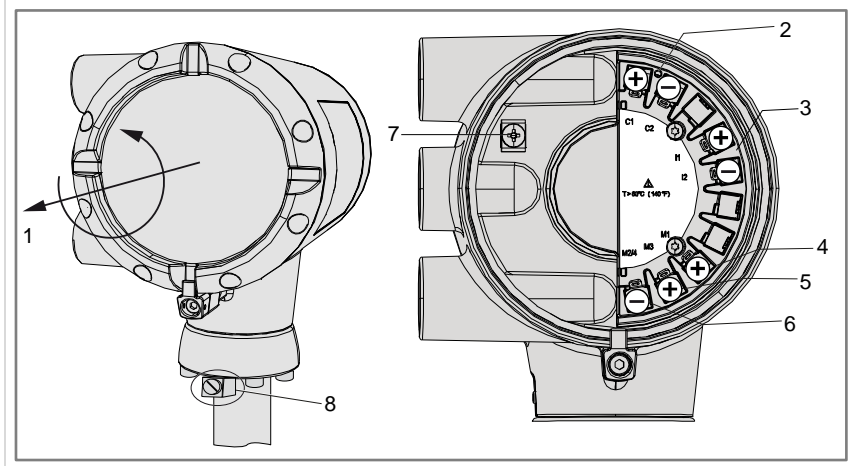

- 1 Open the housing cover of the electrical terminal compartment using the key
- 2 Signal converter supply and 4...20 mA loop
- 3 4...20 mA current input, external transmitter, optional 4 Terminal M1 binary (high current)
- 5 Terminal M3 binary (NAMUR)
- 6 Terminal M2/4 binary, common minus connection
- 7 Ground terminal in housing
- 8 Ground terminal on connection piece between flow sensor and signal converter

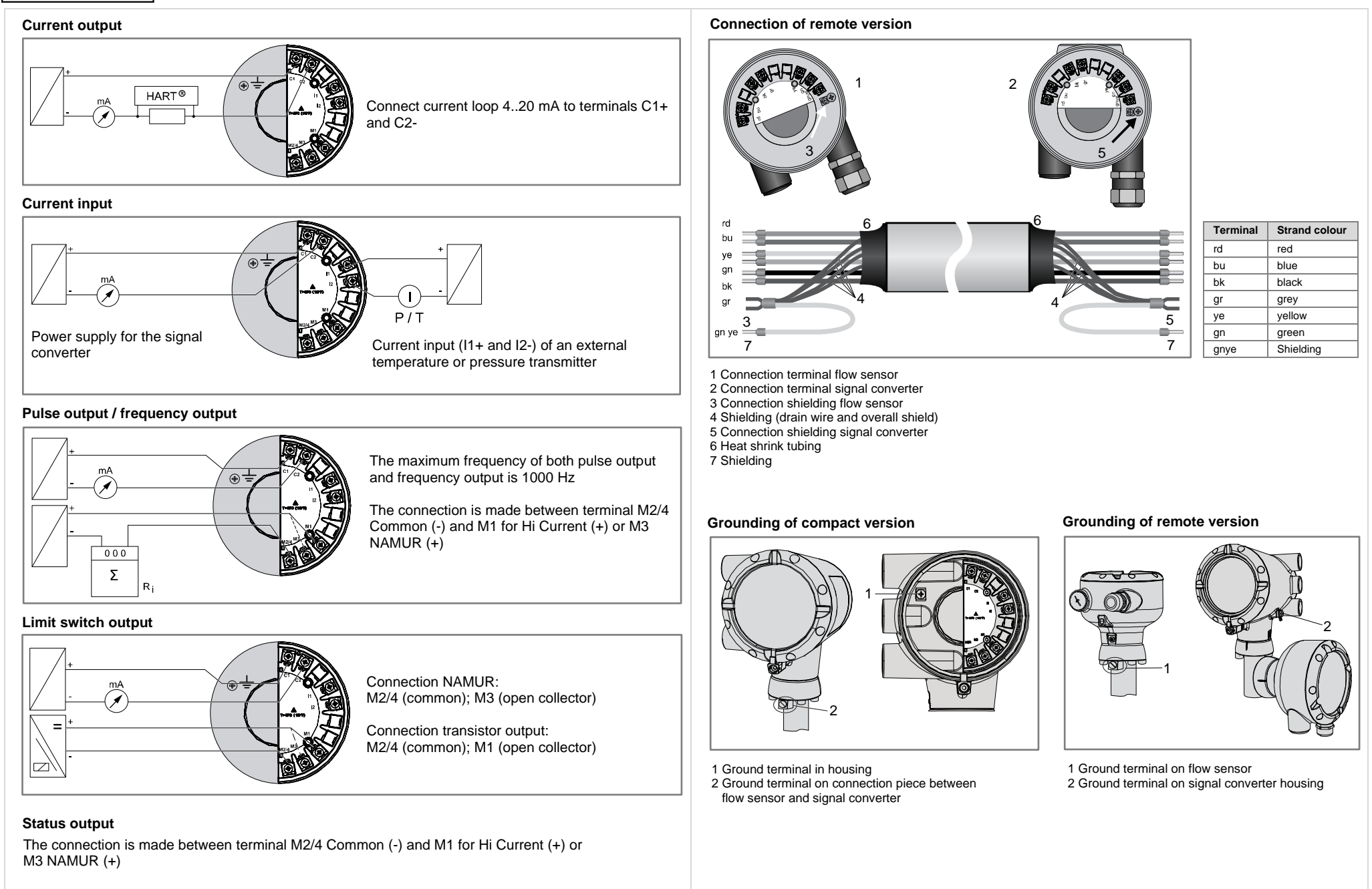

# 3 Quick Setup

| Meas. | Menu A        |   | Submenus                  |   |                         |                         |
|-------|---------------|---|---------------------------|---|-------------------------|-------------------------|
| >     | ↑↓            | > | ↑↓                        | > | ¢↓                      |                         |
| 4     | A Quick Setup | - | A1 Language               | - |                         |                         |
|       |               |   | A2 Contrast               |   |                         |                         |
|       |               |   | A3 Login                  |   |                         |                         |
|       |               |   | A4 Tag                    |   |                         |                         |
|       |               |   | A5 Long Tag               |   |                         |                         |
|       |               |   | A6 Message View           |   |                         |                         |
|       |               |   | A7 Fluid                  |   |                         |                         |
|       |               |   | A8 Medium                 |   |                         |                         |
|       |               |   | A9 Units                  |   | A9.1 Volume Flow        | A9.2 Cst. Vol. Flow     |
|       |               |   |                           |   | A9.3 Norm. Vol. Flow    | A9.4 Cst. N.Vol.Flow    |
|       |               |   |                           |   | A9.5 Mass Flow          | A9.6 Cst. Mass Flow     |
|       |               |   |                           |   | A9.7 Power              | A9.8 Cst. Power         |
|       |               |   |                           |   | A9.9 Volume             | A9.10 Cst. Volume       |
|       |               |   |                           |   | A9.11 Norm. Volume      | A9.12 Cst. Norm. Volume |
|       |               |   |                           |   | A9.13 Mass              | A9.14 Cst. Mass         |
|       |               |   |                           |   | A9.15 Energy            | A9.16 Cst. Energy       |
|       |               |   |                           |   | A9.17 Pressure          | A9.18 Cst. Pressure     |
|       |               |   |                           |   | A9.19 Temperature       | A9.20 Cst. Temp.        |
|       |               |   |                           |   | A9.21 Density           | A9.22 Cst. Density      |
|       |               |   | A10 Meter Type            |   |                         |                         |
|       |               |   | A11 Application Assistant |   | A11.1 Liquids           |                         |
|       |               |   |                           |   | A11.2 Saturated Steam   |                         |
|       |               |   |                           |   | A11.3 Superheated Steam |                         |
|       |               |   |                           |   | A11.4 Heat Measurement  |                         |
|       |               |   |                           |   | A11.5 Gas               |                         |
|       |               |   |                           |   | A11.6 FAD               |                         |
|       |               |   | A12 Cluster Checks        |   | Cluster 112             |                         |

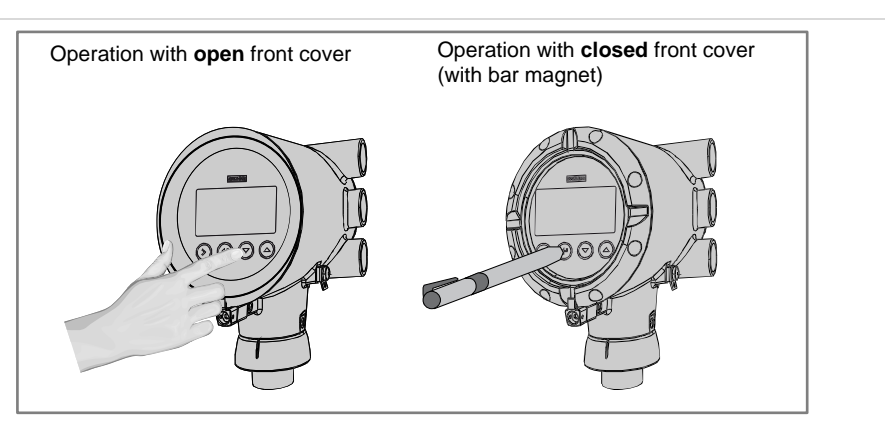

| Access level | Default password                  | Permissions                                                                                                    |
|--------------|-----------------------------------|----------------------------------------------------------------------------------------------------|
| User         | 0000<br>(any unassigned password) | <ul> <li>View device information</li> <li>Configure the display (C5), including changing the display language and the content of the measurement pages</li> </ul>                                                                                                    |
| Operator     | 0009                              | <ul> <li>All rights of "User" access level</li> <li>Configure binary output (C2.2)</li> <li>Configure all HART<sup>®</sup> communication options (C3) with the exception of "C3.1.1 Current Loop Mode"</li> <li>Change "Operator" password (C6.2.2) – note that the new password must have three leading zeroes ("000")</li> <li>Activate a different meter type</li> </ul> |
| Expert       | 0058                              | <ul> <li>All configuration rights, especially process setup (C1) and current output (C2.1)</li> <li>Change "Expert" password (C6.2.2) – note that the new password must have two leading zeroes ("00")</li> </ul>                                                                                                    |

#### Download documents and software

Scan the code on the nameplate or scan the following code and enter the serial number.

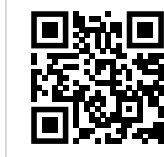

Watch ICV videos Unboxing Installation Commissioning Verification

### Contact

Select your country from the region / language selector to view your local KROHNE contact details on:

#### www.krohne.com

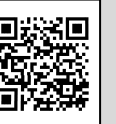